MANUAL DO USUÁRIO

OUT / 12 PBI-PLUS

PRQFI BUS

## INTERFACE USB PARA PROFIBUS PA

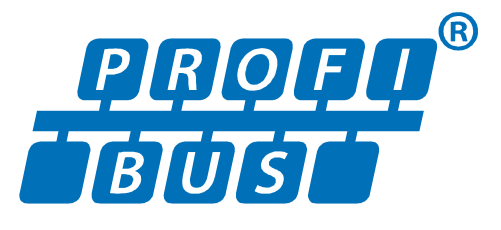

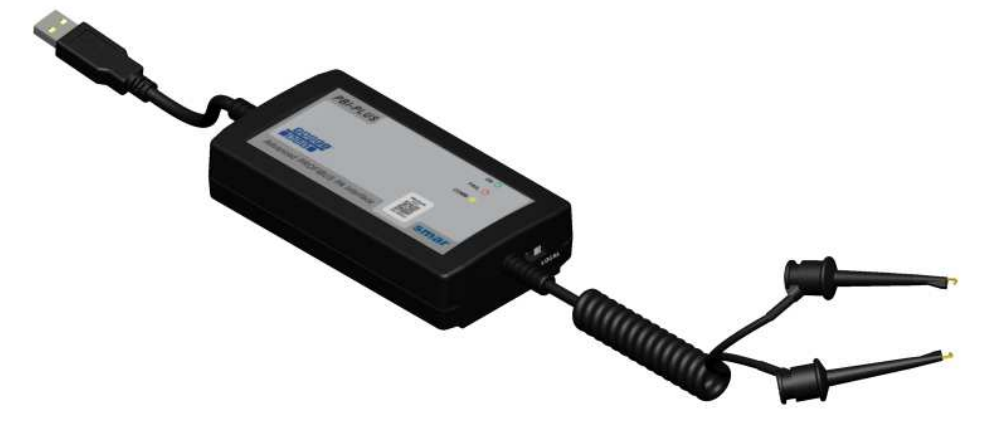

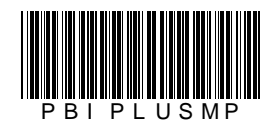

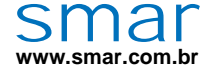

Especificações e informações estão sujeitas a modificações sem prévia consulta. Informações atualizadas dos endereços estão disponíveis em nosso site.

web: www.smar.com/brasil2/faleconosco.asp

# ÍNDICE

| SECÃO 1 - INSTALAÇÃO                       |     |
|--------------------------------------------|-----|
| GERAL                                      |     |
| LIGACÃO EM REDE                            |     |
| LIGAÇÃO EM BANCADA                         |     |
| INSTALAÇÃO DO DRIVER DA PBI-PLUS           |     |
| SECÃO 2 - CONFIGURAÇÃO                     |     |
| CONFIGURAÇÃO USANDO O PROFIBUSView         |     |
| CONFIGURAÇÃO USANDO O AssetView STANDALONE |     |
| SECÃO 3 - CARACTERÍSTICAS TÉCNICAS         | 3.1 |

## INSTALAÇÃO

### Geral

O **PBI-PLUS** é um conversor inteligente de comunicação entre equipamentos PROFIBUS PA e uma porta USB (*Universal Serial Bus*). Originou-se com a necessidade de interfacear equipamentos PROFIBUS PA (transmissores, controladores, sensores, atuadores, conversores etc) com dispositivos que possuem portas USB como PCs, notebooks, etc.

O **PBI-PLUS** viabiliza o uso de PCs e notebooks para implementar esta interface homem-máquina substituindo, com inúmeras vantagens, os terminais dedicados (programadores). Permite que serviços de monitoração, atuação, configuração e gerenciamento da rede PA possam ser executados em conjunto com o Host (aplicativo residente), o qual poderá implementar desde um simples programador ou analisador de linha até um sistema supervisório de processos.

A interface foi projetada para ser leve e robusta ao mesmo tempo. Isto facilita seu uso, suas dimensões podem ser vistas na Figura 1.1.

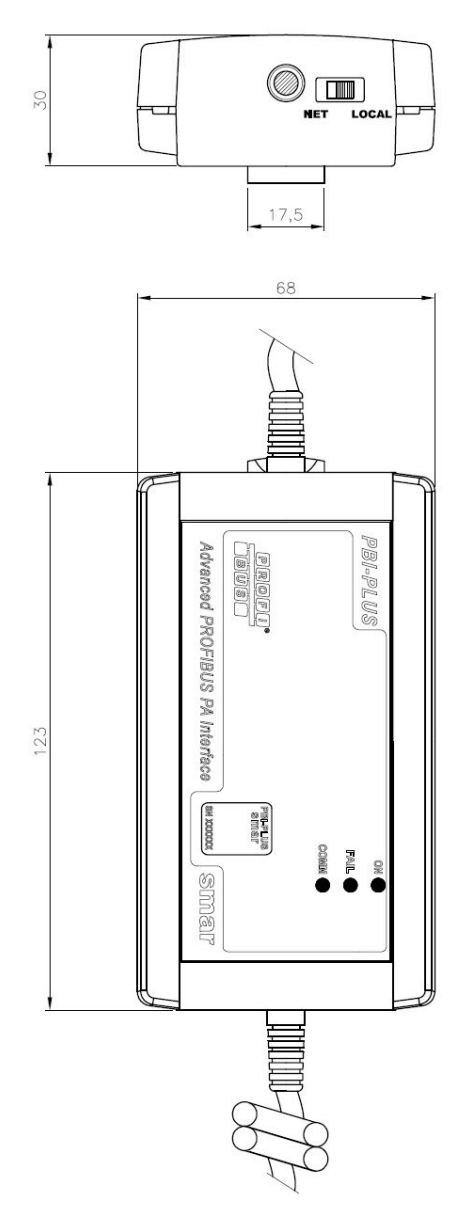

Figura 1.1 - Desenho Dimensional (mm)

## Ligação em Rede

A interface é conectada ao computador através de um cabo USB e, é conectada à rede PROFIBUS PA através de garras retráteis, conforme figura 1.2. Para esse caso, a chave lateral deve estar na posição **NETWORK.** 

NOTA A opção **NETWORK** desabilita a alimentação através da interface, uma vez que rede já estará em operação e devidamente alimentada pelo sistema principal de controle.

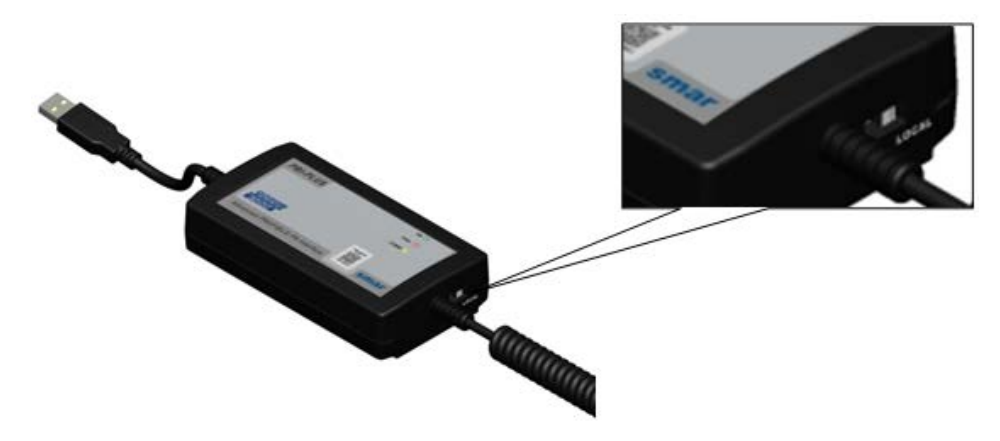

Figura 1.2 – Interface PBI-PLUS

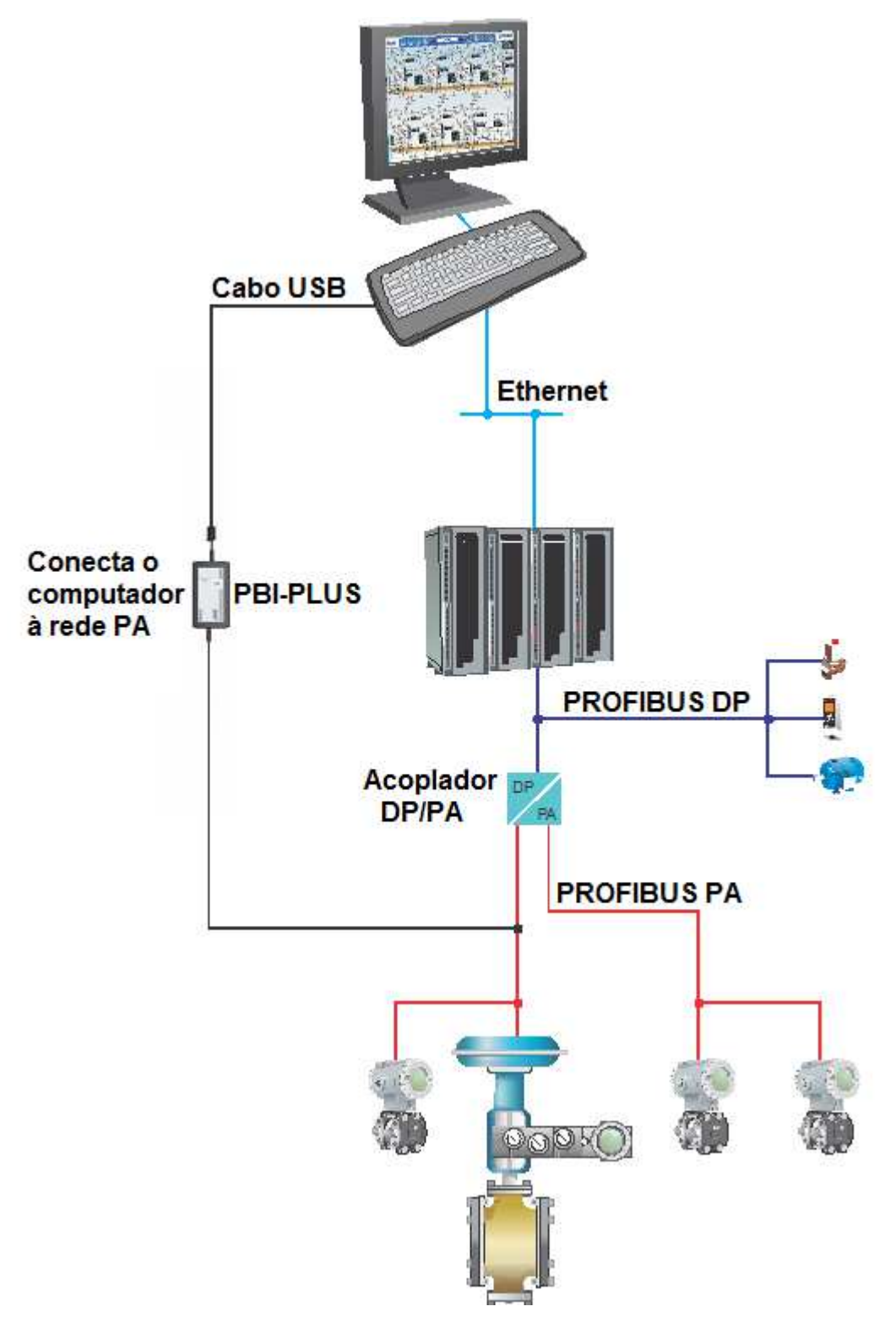

Figura 1.3 – Diagrama de Ligação para Conexão da Interface à Rede PROFIBUS PA (sistema usando DF73 – Controlador PROFIBUS DP)

### NOTA PARA USO COM DF95 e DF97

Devido ao fato de esses controladores terem os canais DP e PA embutidos e também por eles já terem características de comunicação da PBI-PLUS, não é possível conectar esta interface nos canais PA destes controladores.

### Ligação em bancada

Para esse caso, a chave lateral deve estar na posição LOCAL.

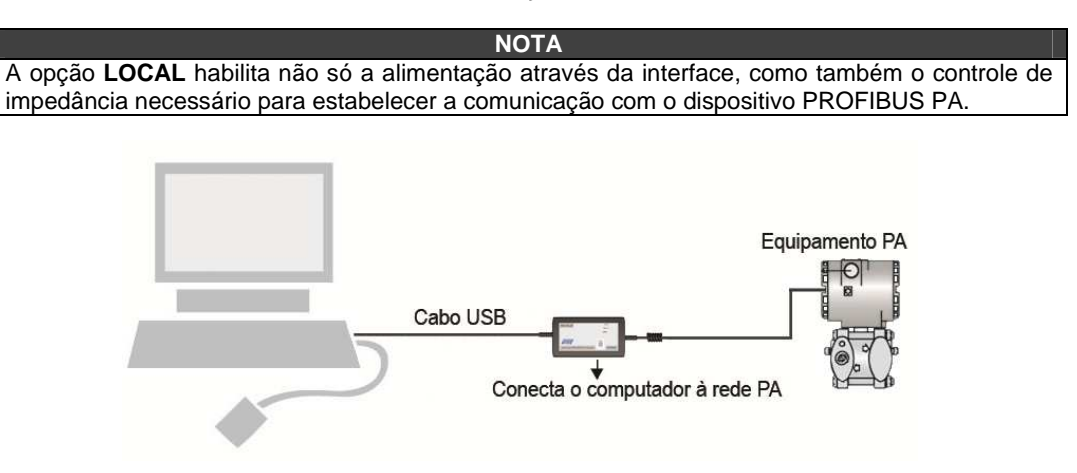

Figura 1.4 – Diagrama de Ligação para Conexão da Interface a um Equipamento PROFIBUS PA

## Instalação do Driver da PBI-PLUS

Quando a **PBI-PLUS** é conectada à porta USB do computador, automaticamente abrirá uma tela de instalação do driver. Para esta instalação, siga os passos abaixo:

- 1º passo: na primeira tela de instalação, selecione a opção "Instalar de uma lista ou local específico (avançado)" e clique em "Avançar". Ver Figura 1.5.

| Assistente para adicionar | novo hardware                                                                                                    |
|---------------------------|----------------------------------------------------------------------------------------------------|
|                           | Bem-vindo ao 'Assistente para<br>adicionar novo hardware'<br>Este assistente o ajudará a instalar o software para:<br>USB <-> Serial                                                              |
|                           | Se o hardware tiver sido fornecido com um CD ou disquete de instalação, insira-o agora.                                                                                                    |
|                           | O que você deseja que o assistente faça?<br>O Instalar o software automaticamente (recomendável)<br>O Instalar de uma lista ou local específico (avançado)<br>Clique em 'Avançar' para continuar. |
|                           | <ul> <li>Voltar</li> <li>Avançar &gt;</li> <li>Cancelar</li> </ul>                                                                                                    |

Figura 1.5 – Passo-a-passo da Instalação do Driver (parte 1)

- 2º passo: na tela seguinte o usuário deverá procurar o diretório onde está o driver. Após encontrar o diretório, clique em "Avançar". Veja Figura 1.6.

| Assistente para adicionar novo hardware                                                                                                    |                                                                       |
|----------------------------------------------------------------------------------------------------|-----------------------------------------------------------------------|
| Escolha as opções de pesquisa e instalação.                                                                                                    |                                                                       |
| Procurar o melhor driver nestes locais.                                                                                                    |                                                                       |
| Use as caixas de seleção abaixo para limitar ou expa<br>caminhos locais e mídia removível. Será instalado o<br>Pesquisar mídia removível (disquete, CD-ROM | ndir a pesquisa padrão, que inclui<br>melhor driver encontrado.<br>I] |
| E:\PBI\Driver                                                                                                    | Procurar                                                              |
| 🚫 Não pesquisar. Escolherei o driver a ser instalado.                                                                                                    |                                                                       |
| Escolha esta opção para selecionar o driver de dispo<br>garante que o driver selecionado será a melhor escol                                               | isitivo na lista. O Windows não<br>ha para o hardware.                |
| < Voltar                                                                                                    | Avançar > Cancelar                                                    |

Figura 1.6 – Passo-a-passo da Instalação do Driver (parte 2)

- 3º passo: após selecionar o diretório, o driver será instalado e uma mensagem de conclusão será mostrada na tela. Ver Figura 1.7.

| Assistente para adicionar | r novo hardware                                                                                                    |
|---------------------------|----------------------------------------------------------------------------------------------------|
|                           | Concluindo o 'Assistente para<br>adicionar novo hardware'<br>O assistente terminou de instalar o software para:<br>SMAR - USB Controller |
|                           | Clique em 'Concluir' para fechar o assistente.                                                                                           |

Figura 1.7 – Passo-a-passo da Instalação do Driver (parte 3)

Concluída esta etapa a mensagem inicial de instalação aparecerá novamente, para continuar a instalação. No passo 2, o diretório não precisará ser escolhido, pois nesta etapa, o diretório que aparecerá como opção, já será o diretório correto.

A porta criada é a que vai ser selecionada dentro do software aplicativo (AssetView, PROFIBUSView etc) para comunicar com a **PBI-PLUS**.

## CONFIGURAÇÃO

### Configuração usando o PROFIBUSView

Ao inicializar o software PROFIBUSView, escolha a opção "Settings" para dar início às configurações. Quando esta tela abrir, selecione na opção "Device", o equipamento que será configurado. Em seguida, deve-se colocar o endereço deste equipamento. Na opção "Profibus Interface", o item "PBI-PLUS (USB)" deverá ser ajustado. Em seguida, escolhe-se a porta de comunicação e por último deve-se escolher se a comunicação será local (opção "Local") ou em campo (opção "Network"). Detalhes sobre esses dois tipos de comunicação podem ser visualizados no Capítulo 1. A Figura 2.1 mostra a tela onde essas configurações serão feitas.

| 🐞 Settings        |                     | ×           |
|-------------------|---------------------|-------------|
| Device<br>Address | FY303               |             |
| Profibus I        | nterface            |             |
| C DF73/           | /DF95/DF97 (TCP/IP) |             |
| C PBI (           | USB)                |             |
| PBI-PL            | LUS (USB)           |             |
| IP 111.1          | 111.111.111         |             |
| Port 6            |                     |             |
| C Local           |                     |             |
| Network           | (                   |             |
|                   |                     | Load Device |

Figura 2.1 – Configuração do Software PROFIBUSView

2) Depois de feita a configuração inicial, a comunicação entre o equipamento e o software PROFIBUSView é estabelecida e, a partir desse ponto, o equipamento poderá ser configurado. Para maiores detalhes sobre o manuseio do software PROFIBUSView, por favor, consulte o manual deste software.

### Configuração usando o AssetView STANDALONE

 Ao inicializar o software AssetView, escolha a opção "Topologia" para dar início às configurações. Quando a tela "Gerenciador de Topologias" abrir, o usuário deverá selecionar na opção "Nova", para criar uma topologia. Essa tela pode ser visualizada na Figura 2.2.

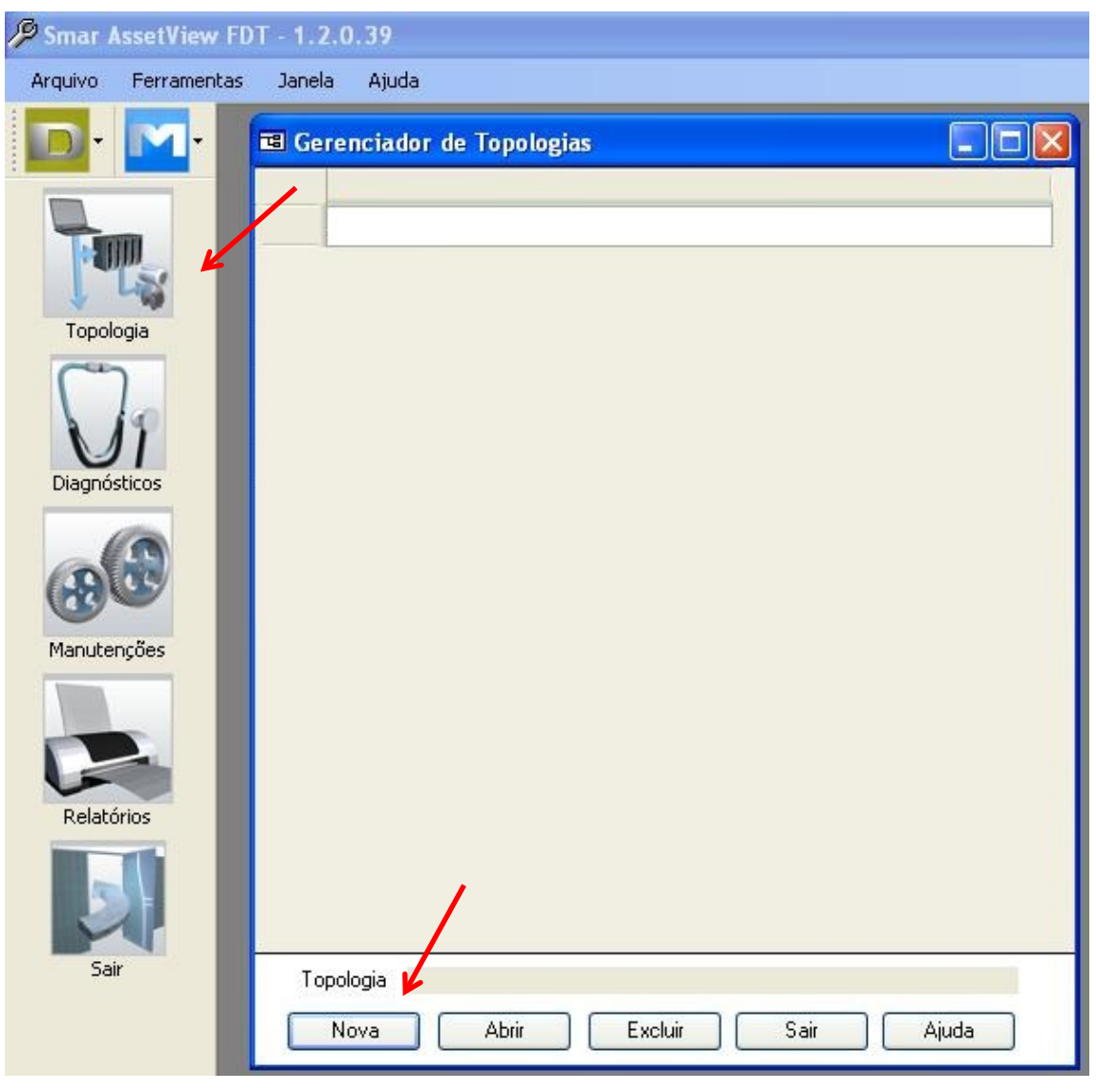

Figura 2.2 – Configuração do Software AssetView STANDALONE

2) Em seguida deve-se colocar o nome da topologia que será criada. Ver Figura 2.3.

| 🖼 Topologia                    | × |
|--------------------------------|---|
| Entre com o nome da topologia: | _ |
|                                |   |
|                                | J |

Figura 2.3 – Configuração do Software AssetView STANDALONE

3) No exemplo utilizado neste manual, a topologia foi nomeada como SMAR\_TESTE. Ver Figura 2.4.

| SMAR_TESTE  |        |        |       |  |
|-------------|--------|--------|-------|--|
| 🔜 MinhaRede |        |        |       |  |
|             |        |        |       |  |
|             |        |        |       |  |
|             |        |        |       |  |
|             |        |        |       |  |
|             |        |        |       |  |
|             |        |        |       |  |
|             |        |        |       |  |
|             |        |        |       |  |
|             |        |        |       |  |
|             |        |        |       |  |
|             |        |        |       |  |
|             |        |        |       |  |
|             |        |        |       |  |
|             |        |        |       |  |
|             |        |        |       |  |
|             |        |        |       |  |
|             |        |        |       |  |
|             | Salvar | Fechar | Ajuda |  |

Figura 2.4 – Configuração do Software AssetView STANDALONE

4) Após criar a topologia é necessário escolher a interface PBI-PLUS, como a ferramenta de comunicação entre o AssetView e o equipamento. Para isso, clique com o botão direito na opção "MinhaRede – Adicionar DTM...", conforme mostrado na Figura 2.5 e escolha a opção "PBI-PLUS", conforme mostrado na Figura 2.6.

| 🖼 SMAR_TESTE  |             |       |  |
|---------------|-------------|-------|--|
| Adicionar DTM |             |       |  |
| Propriedades  |             |       |  |
|               |             |       |  |
|               |             |       |  |
|               |             |       |  |
|               |             |       |  |
|               |             |       |  |
|               |             |       |  |
|               |             |       |  |
|               |             |       |  |
|               |             |       |  |
|               |             |       |  |
|               |             |       |  |
|               |             |       |  |
|               |             |       |  |
|               |             |       |  |
|               |             |       |  |
|               |             |       |  |
| Sa            | Ivar Fechar | Ajuda |  |

Figura 2.5 – Configuração do Software AssetView STANDALONE

### Configuração

| Adicionar             |                              |             | X |
|-----------------------|------------------------------|-------------|---|
| Tipo de Device        | Versão                       | Fabricante  |   |
| FBI                   | 1.0 ( 2010-12-08 )           | Smar        |   |
| Smar Profibus Gateway | V2_0_0_62_RC1 ( 2010-11-30 ) | Smar        |   |
|                       |                              |             |   |
|                       |                              |             |   |
|                       |                              |             |   |
|                       |                              |             |   |
|                       |                              |             |   |
|                       |                              |             |   |
|                       |                              |             |   |
|                       |                              |             |   |
|                       |                              |             |   |
|                       |                              |             |   |
|                       |                              |             |   |
|                       |                              |             |   |
|                       |                              |             |   |
|                       |                              |             |   |
|                       |                              |             |   |
|                       |                              |             |   |
| Tent -                |                              |             |   |
|                       |                              |             | > |
|                       | _                            |             | 1 |
|                       |                              | OK Cancelar |   |

Figura 2.6 – Configuração do Software AssetView STANDALONE

5) Ao selecionar a opção "PBI-PLUS" e dando "OK", aparecerá uma tela onde um TAG para a PBI-PLUS deverá ser escolhido. Ver Figura 2.7.

| 🖶 TAG                     |                |
|---------------------------|----------------|
| TAG:<br>PBI_SMAR_TESTE    | Descrição:     |
| Endereço:<br>126 Avançado |                |
| OK                        | Cancelar Ajuda |

Figura 2.7 – Configuração do Software AssetView STANDALONE

6) Ao criar o TAG para a interface ela aparecerá logo abaixo de "MinhaRede". O próximo passo agora é adicionar o equipamento que será configurado. Para isso, basta clicar com o botão direito do mouse em cima PBI-PLUS e escolher a opção "Adicionar DTM/Bloco...". Ver Figura 2.8. Sem seguida, escolhe-se o equipamento e clique em "OK". Ver Figura 2.9.

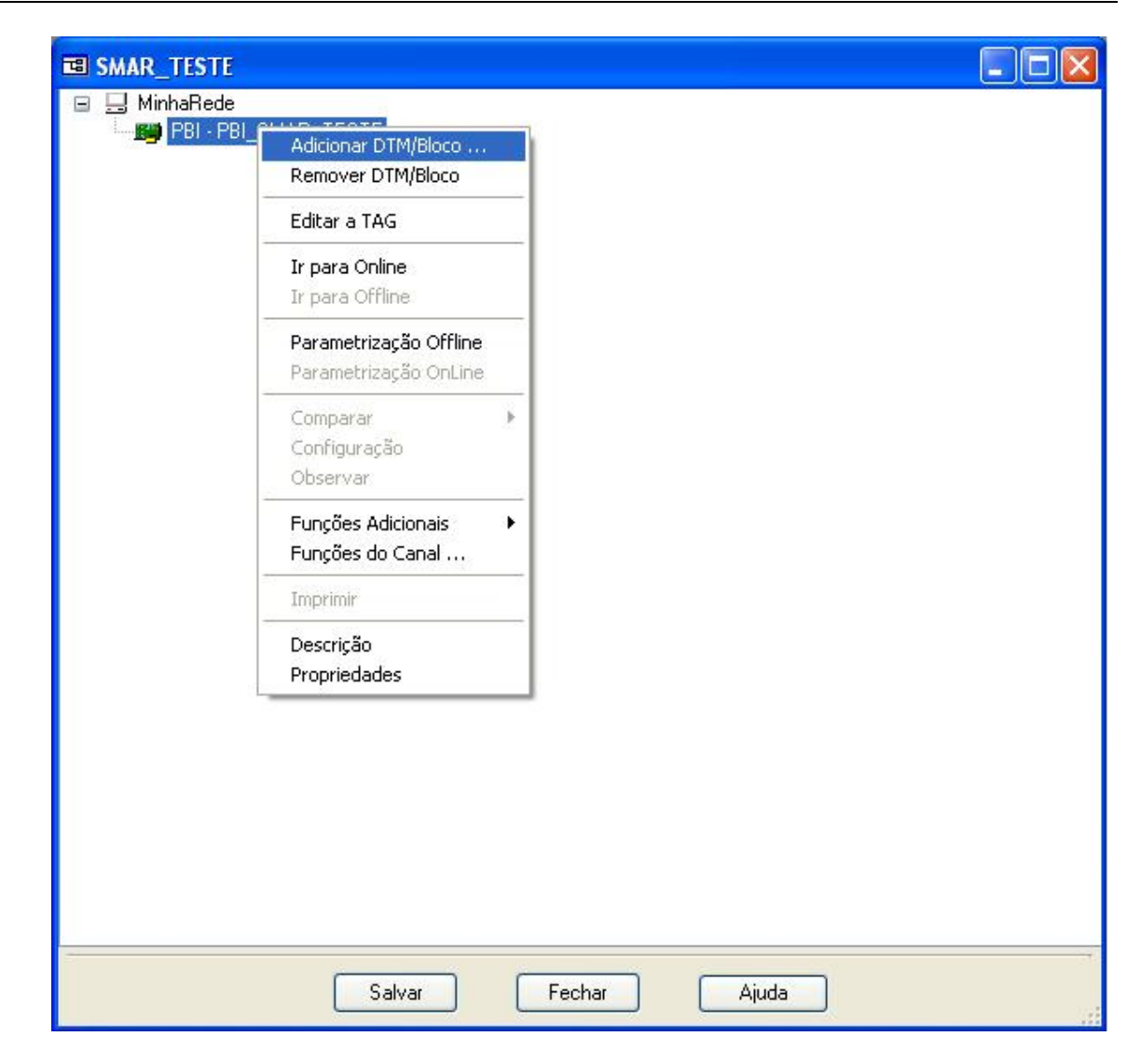

Figura 2.8 – Configuração do Software AssetView STANDALONE

### Configuração

| Adicionar      |                     |             | × |
|----------------|---------------------|-------------|---|
| Tipo de Device | Versão              | Fabricante  |   |
| DT303          | 2.00 ( 2008-05-01 ) | Smar        |   |
| F1303          | 2.00 ( 2008-05-01 ) | Smar        |   |
| FP303          | 2.00 ( 2008-05-01 ) | Smar        |   |
| FY303          | 2.00 ( 2008-05-01 ) | Smar        |   |
| IF303          | 2.00 ( 2008-05-01 ) | Smar        |   |
| LD293          | 2.00 ( 2008-05-01 ) | Smar        |   |
| LD 303         | 2.00 ( 2008-05-01 ) | Smar        |   |
| TP303          | 2.00 ( 2008-05-01 ) | Smar        |   |
| TT303          | 2.00 ( 2008-05-01 ) | Smar        |   |
| 11383          | 1.0 ( 2009-10-08 )  | Smar        |   |
| 11423          | 2.00 ( 2008-05-01 ) | Smar        |   |
|                |                     |             |   |
|                |                     |             |   |
|                |                     |             |   |
|                |                     |             |   |
|                |                     |             |   |
|                |                     |             |   |
|                |                     |             |   |
|                |                     |             |   |
|                |                     |             |   |
|                |                     |             |   |
|                |                     |             |   |
|                |                     |             |   |
|                |                     |             |   |
|                |                     |             |   |
|                |                     |             |   |
| <              |                     |             | > |
|                |                     |             |   |
|                |                     |             |   |
|                |                     | OK Cancelar |   |
|                |                     |             |   |

### Figura 9 – Configuração do Software AssetView STANDALONE

 Ao escolher o equipamento é necessário escolher um TAG para ele também. Ver Figura 2.10. Em seguida, dê "OK". O equipamento nomeado com o TAG escolhido aparecerá embaixo da PBI. Ver Figura 2.11.

| 🛃 TAG                                               |                |
|-----------------------------------------------------|----------------|
| TAG:<br>FY303_SMAR_TESTE<br>Endereço:<br>4 Avançado | Descrição:     |
| ОК                                                  | Cancelar Ajuda |

Figura 2.10 – Configuração do Software AssetView STANDALONE

| B SMAR_TESTE     |                               |                 |       |     |
|------------------|-------------------------------|-----------------|-------|-----|
| 🖻 🛄 MinhaRede    | FOTE                          |                 |       |     |
| PBI - PBI_SMAR_I | ESTE<br>nel], <4> - FY303 - F | Y303_SMAR_TESTE |       |     |
|                  |                               |                 |       |     |
|                  |                               |                 |       |     |
|                  |                               |                 |       |     |
|                  |                               |                 |       |     |
|                  |                               |                 |       |     |
|                  |                               |                 |       |     |
|                  |                               |                 |       |     |
|                  |                               |                 |       |     |
|                  |                               |                 |       |     |
|                  |                               |                 |       |     |
|                  |                               |                 |       |     |
|                  |                               |                 |       |     |
|                  |                               |                 |       |     |
|                  |                               |                 |       |     |
|                  |                               |                 |       |     |
|                  |                               |                 |       |     |
|                  |                               |                 |       |     |
|                  |                               |                 |       |     |
|                  |                               |                 |       |     |
|                  | Salvar                        | Fechar          | Aiuda |     |
|                  |                               |                 |       | 1.1 |

Figura 2.11 – Configuração do Software AssetView STANDALONE

8) Em seguida, deverá ser feita uma parametrização offline na PBI-PLUS. Para isso, clique com o botão direito do mouse em cima da PBI-PLUS e escolha a opção "Parametrização Offline". Ver Figura 2.12. Clique na opção "Master Settings". Nessa etapa serão configurados a porta de comunicação (opção "Serial Port") que será utilizada e o tipo de comunicação (opção "Interface"), que poderá ser local (opção "LOCAL") ou em campo (opção "NETWORK"). Ver Figura 2.13.

| Remover DTM/Bloco                               | STE                                                                                                    |                                                                                                    |
|-------------------------------------------------|----------------------------------------------------------------------------------------------------|----------------------------------------------------------------------------------------------------|
| Editar a TAG                                    | -                                                                                                    |                                                                                                    |
| Ir para Online<br>Ir para Offline               | -                                                                                                    |                                                                                                    |
| Parametrização Offline<br>Parametrização OnLine |                                                                                                    |                                                                                                    |
| Comparar<br>Configuração<br>Observar            | 8                                                                                                    |                                                                                                    |
| Funções Adicionais<br>Funções do Canal          | Þ                                                                                                    |                                                                                                    |
| Imprimir                                        |                                                                                                    |                                                                                                    |
| Descrição<br>Propriedades                       |                                                                                                    |                                                                                                    |
|                                                 | Editar a TAG<br>Ir para Online<br>Ir para Offline<br>Parametrização Offline<br>Parametrização OnLine<br>Comparar<br>Configuração<br>Observar<br>Funções Adicionais<br>Funções do Canal<br>Imprimir<br>Descrição<br>Propriedades | Editar a TAG Ir para Online Ir para Offline Parametrização Offline Parametrização OnLine Comparar Configuração Observar Funções Adicionais Funções Adicionais Funções do Canal, Imprimir Descrição Propriedades |

Figura 2.12 – Configuração do Software AssetView STANDALONE

| 💓 fdtOfflineParameterize                                                                      |                                           |       |
|-----------------------------------------------------------------------------------------------|-------------------------------------------|-------|
| PBI PLUS<br>Profibus PA Interface                                                             |                                           | smar  |
|                                                                                               |                                           |       |
| <ul> <li>Off-line Parameterize</li> <li>Master Settings</li> <li>DTM Slave Address</li> </ul> | Configure Serial Port<br>Serial Port COM6 |       |
|                                                                                               | Cancel OK                                 | Apply |
| SID Disconnected                                                                              | /                                         |       |

Figura 2.13 – Configuração do Software AssetView STANDALONE

9) Por fim, coloque o equipamento em modo Online clicando com o botão direito do mouse na opção "Ir para Online". Ver Figura 2.14. Em seguida, observe se os TAGs da interface e do equipamento estão com as letras formatadas em Negrito e Itálico. Ver Figura 2.15. Se sim, o equipamento já está se comunicando com o AssetView e a configuração do equipamento poderá ser iniciada. Para detalhes sobre o AssetView, por favor consulte o manual do mesmo.

### Configuração

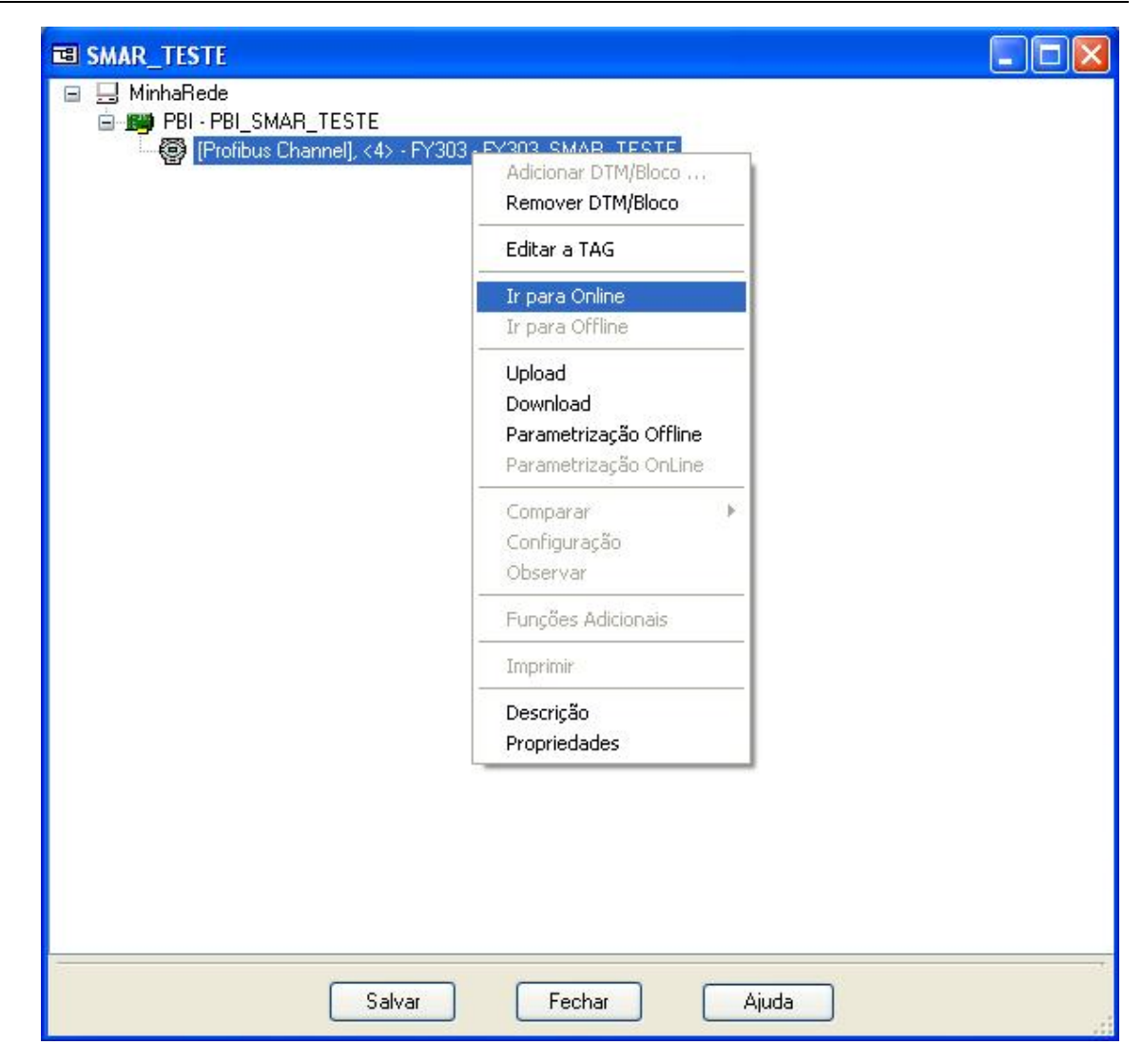

Figura 2.14 – Configuração do Software AssetView STANDALONE

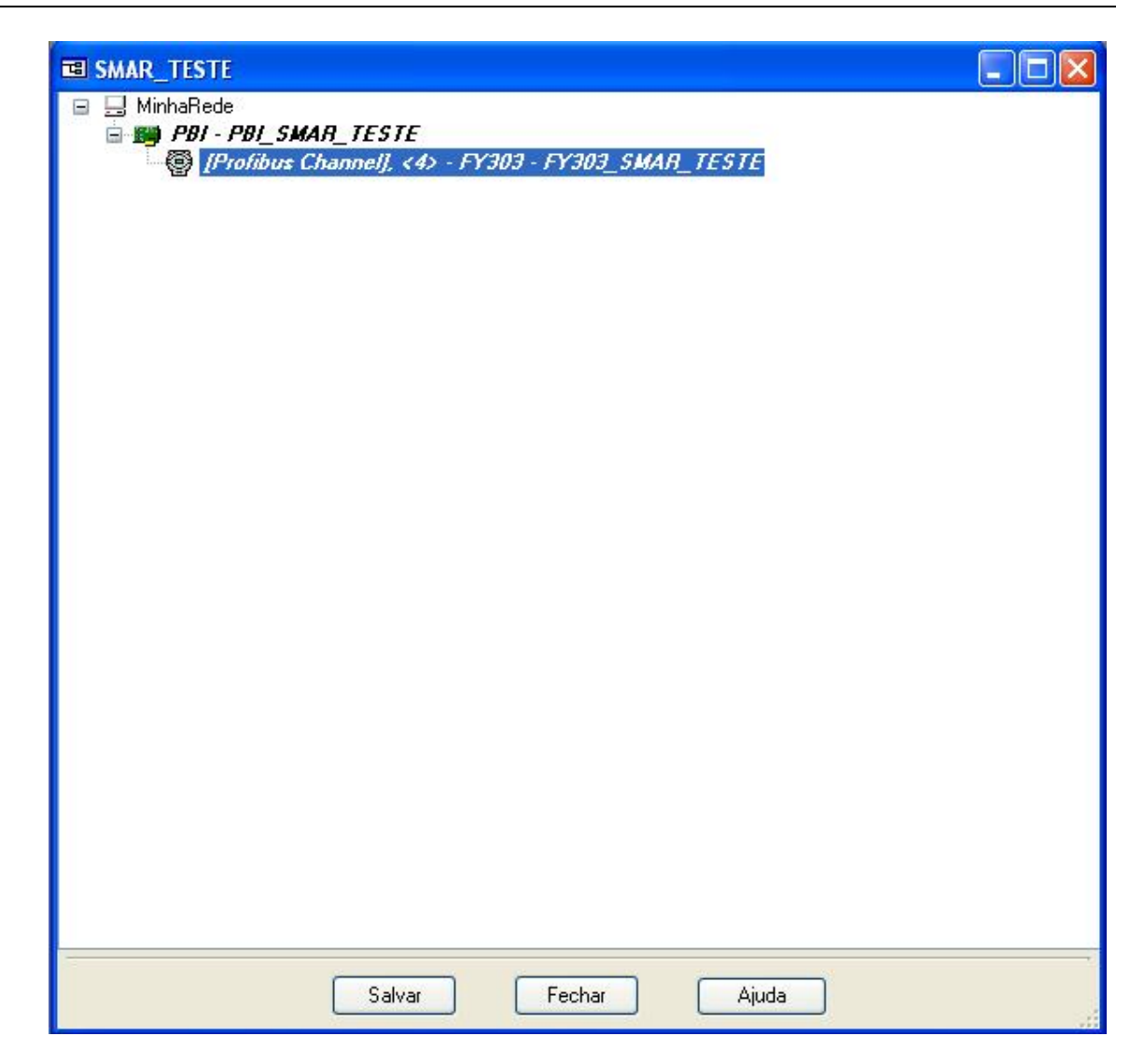

Figura 2.15 – Configuração do Software AssetView STANDALONE

# CARACTERÍSTICAS TÉCNICAS

| Especificações Funcionais            |                                                                                                    |  |  |
|--------------------------------------|----------------------------------------------------------------------------------------------------|--|--|
| Alimentação                          | Via porta USB 5 Vdc<br>Compatível com USB 1.1 and USB 2.0                                                                                                    |  |  |
| Tensão em Aberto 15,15<br>Vcc        | Tensão com 12 mA de saída 14,9 Vdc corrente de USB 5 Vdc x 35 mA<br>Tensão com 36 mA 13,2 Vdc corrente de USB 5 x 80 mA<br>Corrente de saída - 96 mA corrente de curto do USB - 142 mA                                                                                                    |  |  |
| Padrão de Comunicação                | IEC 61158-2, 31.25 kbits/s para fieldbus. (Foundation Fieldbus e PROFIBUS PA).                                                                                                    |  |  |
| Indicador                            | <ul> <li>ON – O Led indica que a interface está conectado porta USB.</li> <li>COMM – O led indica que a interface iniciou a comunicação com o equipamento.</li> <li>FAIL - o Led acende quando a interface está em modo local e ocorre um curto nos terminais de alimentação do equipamento.</li> </ul>                                                                                                    |  |  |
| Certificação em Área<br>Classificada | Não possui certificação para uso em atmosfera explosiva.                                                                                                    |  |  |
| Limites de Temperatura               | Operação:         0         a         50         °C         @ 10 a 90 RH (não condensada)           Armazenagem:         -30         a         70         °C         @ 5 a 90 RH (não condensada)                                                                                                    |  |  |
| Configuração                         | A PBI-PLUS é um dispositivo utilizado para interfacear a comunicação entre os equipamentos PROFIBUS PA e o software de configuração. Os softwares utilizados para configuração dos equipamentos são PROFIBUSView e AssetView da Smar, ou qualquer software baseado em FDT/DTM. Licenças necessárias (Gratuito para o DTM de comunicação e Demo para o AssetView SA).                                                                                                    |  |  |
| Requisitos Mínimos do<br>Sistema     | Processador de 1 GHz<br>2 GB RAM<br>5 GB de espaço livre em disco<br>Windows XP 32 bits SP3<br>Caso seja necessário a compatibilidade com sistemas operacionais mais novos, segue lista homologada abaixo:<br>Windows 7 64 bits Professional (roda em modo de compatibilidade 32 bits)<br>Windows 7 64 bits Ultimate (roda em modo de compatibilidade 32 bits)<br>Windows 7 64 bits Enterprise (roda em modo de compatibilidade 32 bits)<br>Windows 7 64 bits Enterprise (roda em modo de compatibilidade 32 bits)<br>Windows Server2008 64 bits SP2 (roda em modo de compatibilidade 32 bits)<br>Windows XP 32 bits SP3<br>Windows Server2003 32 bits SP2 |  |  |

|                                            | Especificações de Performance                         |
|--------------------------------------------|-------------------------------------------------------|
| Efeito de Interferência<br>Eletromagnética | Compatível a norma IEC61326-1 quanto à imunidade EMI. |

| Especificações Físicas |                                                      |  |
|------------------------|------------------------------------------------------|--|
| Cabo                   | Conexão da porta USB do Host através de um cabo USB. |  |
| Isolação               | Isolação Galvânica entre rede PROFIBUS e porta USB.  |  |
| Material               | Invólucro plástico ABS injetado.                     |  |
| Dimensões              | 123 x 68 x 30 (mm)                                   |  |